# **CONTRIBUIÇÃO EXERCÍCIO 2024**

## INSTRUÇÕES PARA EMISSÃO DE BOLETOS

ACESSE O SITE DO CRN-1

Q HTTPS://NOVOPORTAL.CRN1.ORG.BR

CLIQUE NO BANNER AUTOATENDIMENTO

|        | ൶       | רי         |  |
|--------|---------|------------|--|
|        | *=      |            |  |
| AUTOAT | ENDIMEN | ITO CRN1 > |  |

### CLIQUE EM REEMITIR BOLETO

| Nº Inscrição: |                 |                 |                 |
|---------------|-----------------|-----------------|-----------------|
| Senha:        |                 |                 |                 |
|               |                 | Entrar          |                 |
|               | Criar uma senha | Recuperar senha | Reemitir boleto |
|               |                 |                 |                 |
|               |                 |                 | SENHA           |

#### **OBSERVAÇÕES**:

- Não tenho senha cadastrada: insira o nº de inscrição e clique em "Criar uma senha"
- Inscrição Provisória: insira o nº de inscrição seguido da expressão "/P" Ex.: xxxx/P
- Inscrição TND: insira o nº de inscrição com a expressão "T-".
  Ex.: T-xxxx
- Pessoa Jurídica: número da inscrição no formato 10.xxxx

#### CLIQUE EM LISTAR BOI ETO(S)

|              |                             | TAR DOLLIG      | 5(0)                          |                 |
|--------------|-----------------------------|-----------------|-------------------------------|-----------------|
| E            | Boleto(s) a Ve              | ncer            |                               |                 |
| Ν            | ° Inscrição:                |                 |                               |                 |
| (            |                             |                 |                               |                 |
| s            | enha:                       |                 |                               |                 |
| (            |                             |                 |                               |                 |
|              | Listar Boleto(s) <u>Ste</u> | Criar uma senha | Recuperar senha               |                 |
| and and      |                             |                 |                               |                 |
|              | RÃO LISTADO                 | DS TODOS (      | DS BOLETOS DA CO              | NTRIBUIÇÃO 2024 |
| (N/          | AO VENCIDOS                 | S)              |                               |                 |
|              |                             |                 | and a strength                |                 |
|              | LECIONE O B                 | OLETO COI       | A UNICA OU PARCE              | LA E CLIQUE NO  |
|              |                             |                 |                               |                 |
| Ν            | úmero Valor                 | Vencimento      | Descrição Débitos             | Imprimir        |
|              |                             |                 | Anuidade:                     |                 |
| $\sim$       |                             |                 |                               |                 |
|              |                             |                 |                               |                 |
| Andrew Anger |                             | TCF             | crni                          |                 |
|              |                             |                 |                               |                 |
|              | 4                           |                 | conselho regional   1ª REGIÃO | )               |
|              |                             |                 |                               |                 |